# Многофункциональный аппаратно-программный комплекс для предоставления услуг связи «ИС РИНО»

Web-кабинет менеджера проектов Телемаркетинга

Общее описание

10844294.5000.003 ПД 170.001

| 3                               |
|---------------------------------|
| 4                               |
| 4                               |
| 4                               |
| 4                               |
| 5                               |
| 5                               |
| 6                               |
| 7                               |
| 7                               |
| 8                               |
| 9                               |
| 11                              |
| 14                              |
| 15                              |
| 16                              |
| -<br>-<br>-<br>-<br>-<br>-<br>- |

## СОДЕРЖАНИЕ

# Введение

Данный документ содержит перечень функций Web-кабинета менеджера проектов, алгоритм установки и настройки, в том числе состав ПО, а также непосредственное описание работы с Web-кабинетом.

Уровень подготовки – продвинутый пользователь ПК.

Перед началом работы пользователю необходимо ознакомиться со следующими документами:

- «Телемаркетинг. Общее описание»;
- «Телемаркетинг. Руководство пользователя»;
- «IVR Kit РИНО. Общее описание»;
- «Инструкция по установке IVR Kit РИНО»;
- «Инструкция по созданию динамических меню на основе IVR Kit РИНО»;
- «Администрирование АСР. Руководство пользователя»;
- «Инструкция по установке АСР»;
- «Служба Автоматики»;
- «Сервер управления»;
- «Модули дополнительной функциональности (плагины)»;
- «Рабочее место технического персонала и администратора».

# 1 Назначение Web-кабинета менеджера проектов

Web-кабинет менеджера проектов предназначен для управления проектами телемаркетинга.

Web-кабинет обеспечивает выполнение следующих функций:

- активация/деактивация проекта;
- изменение параметров проекта;

- получение статистических данных по работе проектов, в том числе в графическом виде, а также с возможностью экспорта отчетов в формат Microsoft Excel;

- автоматизированное создание задач проекта.

Для каждой задачи проекта доступны функции принудительного запуска/останова, изменения параметров, получения статистики по выполнению задачи.

# 2 Установка и настройка Web-кабинета

# 2.1 Состав ПО

В состав ПО входят следующие файлы:

1. **tm**-20110101-1437.**tar.bz2** - дистрибутив web-приложения (где «20110101-1437» – дата и время сборки архива и может быть другим).

Дополнительно могут быть включены:

- 2. дистрибутив web-сервера Apache 2.2.17 под ОС Windows (apache\_2.2.17-x86-openssl-1.0.0a.msi) или выше (распространяется бесплатно);
- 3. дистрибутив PHP 5.3.5 под OC Windows (php-5.3.5-Win32-VC9-x86.zip) или выше (распространяется бесплатно);
- 4. инсталляционный файл go-pear.php для установки необходимых дополнительных модулей PEAR для PHP (распространяется бесплатно, требуется подключение к Internet);.

# 2.2 Установка

Редактор реализован в виде web-приложения и выполняется в web-браузере. Для работы требуется http сервер Арасhe (или любой другой), интерпретатор PHP версии 5.2.12 или выше и клиент СУБД Firebird для подключения приложения к различным БД.

## 2.2.1 Подготовка ОС

### 2.2.1.1 Особенности подготовки ОС на базе Microsoft Windows

- 1. Установить клиент СУБД Firebird.
- 2. Установить Apache.
- 3. Установить PHP под Apache.

Могут потребоваться следующие дополнительные действия:

- сконфигурировать PHP в виде модуля расширения Apache.
   В конфигурационном файле Apache httpd.conf должно быть прописано примерно следующее:
   LoadModule php5\_module ''c:/php/php5apache2\_2.dll''
   PHPIniDir ''c:/php''
   <IfModule mime\_module>
   AddType application/x-httpd-php .php .php3 .php5
   </IfModule>
- 2) найти и раскомментировать (или добавить, если отсутствует) в php.ini строку extension=php\_interbase.dll
- 4. Установить PEAR под PHP (выполнить **PHP\go-pear.bat** из директории, где установлен PHP и следовать выводимым инструкциям).

Дополнительные действия:

1) Установить необходимые пакеты PEAR: выполнить docs\install\_pear\_packages.cmd из дистрибутива приложения (apxив .tar.bz2)

### 2.2.1.2 Особенности подготовки ОС на базе Linux

- 1. Установить Арасhe.
- 2. Установить клиент СУБД Firebird.
- 3. Установить PHP под Apache (из исходных кодов).

#### Дополнительные действия

1. сконфигурировать в виде модуля расширения Apache

2. поддержка СУБД Firebird в PHP (можно воспользоваться официальной документацией по адресу <u>http://www.firebirdsql.org/devel/doc/papers/html/paper-fb-phplnx.html</u>)

- 1) распаковать архив с исходными кодами РНР
- 2) перейти в директорию ext/interbase
- 3) выполнить phpize
- 4) выполнить ./configure --with-interbase=shared,/opt/firebird
- 5) выполнить make
- 6) в итоге должен получиться файл interbase.so

7) скопировать interbase.so в директорию /**usr/lib/php/extensions** (или в директорию указанную в параметре extension\_dir файла php.ini)

8) найти и раскомментировать (или добавить, если отсутствует) в php.ini строку extension=interbase.so

4. Установить PEAR под PHP (выполнить **php**./go-pear.php из любой директории и следовать выводимым инструкциям).

Дополнительные действия:

1. Установить необходимые пакеты PEAR: выполнить docs\install\_pear\_packages.sh из дистрибутива приложения (архив .tar.bz2).

## 2.2.2 Установка Web-приложения

## Шаг 1

Распаковать архив приложения (**tm.tar.bz2**) в отдельную директорию и в Apache настроить на эту директорию отдельный virtual host\* (см. файлы конфигурации Apache – httpd.conf и extra/httpd-vhosts.conf).

Для каждого virtual host необходимо использовать как минимум следующие директивы:

```
DirectoryIndex index.php
<Directory "путь куда распакован архив приложения">
AllowOverride All
</Directory>
```

Примерный полный вид описания виртуального хоста Apache на определенном порту (в файле *httpd.conf* должна быть директива Listen 192.168.1.1:81):

```
<VirtualHost 192.168.1.1:81>
ServerName 192.168.1.1:81
DirectoryIndex index.php
DocumentRoot ''c:/rino/www/tm''
<Directory ''c:/rino/www/tm''>
AllowOverride All
</Directory>
ErrorLog ''logs/tm-error_log''
CustomLog ''logs/tm-access_log'' combined
</VirtualHost>
```

\* Работа с virtual hosts описана в оригинальной документации на http сервер Apache.

# Шаг 2

Настроить параметры подключения к БД АСР в файле web-приложения "include\constants.php". Файл можно открыть для редактирования в любом текстовом редакторе.

- 1. DB\_HOST задает хост машины на которой находится СУБД Firebird и БД АСР, например '127.0.0.1'.
- 2. DB\_FILE задает путь до БД приложения и параметры подключения (параметры следует оставлять без изменений), например, 'c:\rino\databases\billing.fdb?charset=UTF8&dialect=1'
- 3. DB\_USER задает имя пользователя для соединения с БД, например 'SYSDBA'.
- 4. DB\_PASS задает пароль для соединения с БД, например 'q'.

Настроить параметры подключения к БД IVR Kit и прочие опции в файле web-приложения "include\constants\_dynmenu.php". Файл можно открыть для редактирования в любом текстовом редакторе.

- **1. DB\_HOST\_DYNMENU** задает хост машины на которой находится СУБД Firebird и БД IVR Kit, например '**127.0.0.1**'.
- DB\_FILE\_DYNMENU задает путь до БД приложения и параметры подключения (параметры следует оставлять без изменений), например, 'c:\rino\databases\menus.fdb?charset=UTF8&dialect=3'
- 3. DB\_USER\_DYNMENU задает имя пользователя для соединения с БД, например 'SYSDBA'.
- 4. DB\_PASS\_DYNMENU задает пароль для соединения с БД, например 'q'.
- 5. FILESERVER\_HOST ір-адрес машины, где развернута Служба Файлового Сервера, например '192.168.1.1'

## 2.3 Настройки в программе «РМА АСР РИНО»

Перед началом работы предварительно должны быть настроены проекты телемаркетинга. Настройка осуществляется в программе «Рабочее место администратора АСР РИНО» (РМА АСР РИНО), см. инструкции «Администрирование АСР. Руководство пользователя» и «Телемаркетинг. Руководство пользователя».

# 3 Работа с Web-кабинетом

# 3.1 Вход в систему

Программа реализована в виде web-приложения и выполняется в web-браузере. Для входа в программу необходимо ввести имя пользователя и пароль, нажать кнопку «Вход», см. Рис. 1.

| Пользователь | RINO        |
|--------------|-------------|
| Пароль       | •••••       |
|              | 🗖 Запомнить |
|              | Вход        |

#### Рис. 1

В случае успешной авторизации будет открыта главная страница Web-кабинета. На странице отображаются списки проектов и задач, доступных авторизовавшемуся пользователю (список задач появляется при выборе проекта), см. Рис. 2.

| Вь       | Вы вошли как <b>RINO</b> (RINO, группа Администраторы) |                       |              |                 |                                | Панел<br>доступ | ти ун<br>ным         | аравления с<br>и функциями | 🕞 <u>Вый</u>                    | ти              |
|----------|--------------------------------------------------------|-----------------------|--------------|-----------------|--------------------------------|-----------------|----------------------|----------------------------|---------------------------------|-----------------|
| Про      | екты                                                   |                       |              |                 |                                |                 |                      | 06                         | новлять автоматичес             | ски             |
|          | Запустить проект                                       | 🤤 Остановить проект   | 📰 Параме     | етры проекта    | 🥭 Стати                        | стика по прое   | екту                 | 🚖 Загрузить зад            | ачи                             |                 |
|          | Название проекта                                       |                       |              | Дата начал      | а Дат                          | а завершения    | -                    | Активных задач             | Завершено задач                 |                 |
| 0        | Категория 1                                            |                       | 201          | 1-08-03 11:46:0 | 5 2011-                        | 09-03 11:46:05  | 5                    | 0 из 0                     | 0 из 0 (0%)                     |                 |
| 0        | Тестовый обзвон2                                       | 1                     | 201          | 1-08-03 17:23:0 | 8 2011-                        | 09-06 17:23:08  | в                    | 0 из 0                     | 1 из 4 (25%)                    |                 |
| •        | Оповещение клиен                                       | тов с подтверждением  | 201          | 1-08-31 15:18:3 | 1 2012-                        | 10-31 15:18:31  | 1                    | 0 из 0                     | 16 из 24 (66%)                  |                 |
| ۲        | Категория 2                                            |                       | 201          | 1-09-06 15:10:4 | 1 2011-                        | 09-06 15:10:41  | 1                    | 0 из 0                     | 0 из 0 (0%)                     |                 |
| ۲        | Категория 3                                            |                       | 201          | 1-09-06 15:11:0 | 8 2011-                        | 09-06 15:11:08  | в                    | 0 и <u>з 0</u>             | 0 из 0 (0%)                     |                 |
| 30       | 🔹 🚺 🤄 Страница 1 из 1 🕨 🔰 🤔 От                         |                       |              | 👶 Отображ       | ены проект                     | ыс 1 по 14 из   | 14                   | • 01                       | Панель управл<br>пображением п  | ения<br>роектов |
| Зад      | ачи выбранного п                                       | роекта                |              |                 |                                | 23.11.2         | 2011                 | 21:24:16 - по н            | настоящее время                 | -               |
|          | Запустить задачу                                       | 📕 Остановить задачу   | 📰 Параме     | етры задачи     | 👣 Статис                       | тика по задач   | ie 1                 | $\sim$                     |                                 |                 |
|          | Телефон                                                | Состояние задачи      |              | Статус до       | звона                          |                 | Pesy                 | пьтат выполнения           | задачи Повторо                  | в               |
| •        | 87773019687                                            | Дозвон успешно завери | лен          | Вызываем        | иая сторона                    | а ответила      | Прос                 | лушали сообщение           | Список пер                      | лиодов          |
| •        | 87025881180                                            | Дозвон успешно заверш | ыен          | Вызываем        | иая сторона                    | а ответила      | Прос                 | лушали сообщение           | активности                      | проекта         |
| •        | 87772246332                                            | Дозвон успешно заверш | нэц          | Вызываем        | ызываемая сторона ответила Про |                 | Прослушали сообщение |                            |                                 | 1               |
| <b>~</b> | 87773573951                                            | Дозвон успешно заверц | јен          | Вызываем        | иая сторона                    | а ответила      | Прос                 | лушали сообщение           |                                 | 1               |
| 1        | 87012064470                                            | Отмечена администрат  | ором как зав | ерц Вызываем    | иая сторони                    | а ответила      | He or                | тределен                   |                                 | 1               |
| <b>~</b> | 87057066068                                            | Дозвон успешно заверц | ын           | Вызываем        | иая сторона                    | а ответила      | Прос                 | лушали сообщение           | -                               | 1               |
| 30       | 🔹 🚺 4 Ст                                               | раница 1 из 1         | ▶ <b>№</b> 4 | 👶 Отображ       | ены задачи                     | с 1 по 8 из 8   |                      | • 0                        | Панель управле<br>тображением з | ния<br>адач     |

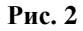

Для каждого списка существует панель управления с доступными функциями и панель управления отображением, см. Рис. 2

Панель управления отображением:

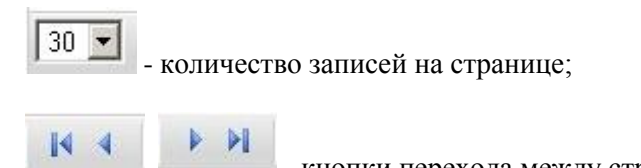

- кнопки перехода между страницами;

- кнопка обновления данных. При необходимости автоматического обновления данных установите флаг «Обновлять автоматически».

# 3.2 Проекты

Проект – совокупность задач, выполняемых в рамках конкретного договора по телемаркетингу.

| Пр | ректы                                  |                       |                           | 06              | новлять автоматиче | ски |
|----|----------------------------------------|-----------------------|---------------------------|-----------------|--------------------|-----|
|    | Запустить проект 🥥 Остановить проект 📴 | Параметры проекта 🏼 🍕 | 🞐 Статистика по проекту   | 🔶 Загрузить зад | ачи                |     |
|    | Название проекта                       | Дата начала           | Дата завершения           | Активных задач  | Завершено задач    |     |
| 0  | Категория 1                            | 2011-08-03 11:46:05   | 2011-09-03 11:46:05       | 0 из 0          | 0 из 0 (0%)        | -   |
| 0  | Тестовый обзвон2                       | 2011-08-03 17:23:08   | 2011-09-06 17:23:08       | 0 из 0          | 1 из 4 (25%)       |     |
| •  | Оповещение клиентов с подтверждением   | 2011-08-31 15:18:31   | 2012-10-31 15:18:31       | 0 из 0          | 16 из 24 (66%)     |     |
| ٢  | Категория 2                            | 2011-09-06 15:10:41   | 2011-09-06 15:10:41       | 0 из 0          | 0 из 0 (0%)        |     |
| 0  | Категория 3                            | 2011-09-06 15:11:08   | 2011-09-06 15:11:08       | 0 из 0          | 0 из 0 (0%)        | •   |
| 30 | 🔽 🚺 Страница 1 из 1 🕨                  | 🕨 🤣 Отображены        | ы проекты с 1 по 14 из 14 |                 |                    |     |

#### Рис. 3

Выполнение любого проекта телемаркетинга может быть временно остановлено. Используется, например, для проведения каких-либо регламентных операций над задачами проекта. Момент времени каждого останова и запуска проекта запоминается и в дальнейшем доступен для выбора в списках «периодов активности проекта».

Кнопка «Остановить проект» - остановить выполнение проекта. Кнопка «Запустить проект» - возобновить выполнение проекта.

Состояние проекта отображается визуально:

Тест автообзвона
 проект остановлен;

Обзвон должников по услугам ЖКХ.

- проект выполняется.

### 3.2.1 Параметры проекта

Администратору проекта доступна возможность изменения некоторых настроек функционирования проекта.

| Параметры пр  | оекта        |                  |                               |       | ×     |
|---------------|--------------|------------------|-------------------------------|-------|-------|
| Настройки     | Голосовь     | не сообщения     |                               |       |       |
| Тип авторизац | ии           | Безлимит         |                               |       | •     |
| Параметр авто | ризации (ПИ  | н-код, телефон,  | .)                            |       |       |
| Максимальное  | количество   | одновременных за | адач                          | 10    |       |
| Число попыто  | к повтора вы | полнения задач   |                               | 5     |       |
| IVR-Схема про | ректа        | Автообзвон кл    | иентов банка-2 <mark>(</mark> | 9)    | •     |
|               |              |                  |                               | Приме | енить |

#### Рис. 4

Перечень настроек приведенных на закладке «Настройки» (см. Рис. 4) частично дублирует список настроек в программе РМА АСР РИНО.

**Тип авторизации** – способ авторизации задач дозвона в АСР (по номеру телефона, по ПИН-коду, по номеру счета, безлимит).

**Параметр авторизации** – в зависимости от выбранного типа авторизации указывается номер телефона, ПИН-код или номер счета. Если этот атрибут задан и у задачи, то он имеет более высокий приоритет.

**Максимальное количество одновременных задач** – число задач проекта, которые могут выполняться системой одновременно.

Число попыток повтора выполнения задач – количество повторов неуспешных задач дозвона.

**IVR-Схема проекта** – схема выбирается из выпадающего списка, см. инструкцию по созданию динамических меню на основе IVR Kit РИНО.

Управление голосовыми сообщениями выбранной IVR-схемы проекта осуществляется на закладке «Голосовые сообщения». Каждое голосовое сообщение состоит из набора звуковых файлов проигрываемых в определенной последовательности. Список голосовых сообщений определяется структурой IVR-схемы. Их количество и названия настраиваются с помощью инструментария IVR Kit PUHO. В web-кабинете менеджера проектов доступно лишь изменение содержимого (звуковые файлы и их последовательность) голосового сообщения.

Содержимое каждого звукового файла может быть изменено на закладке «Редактирование», см. Рис. 5. Полный набор звуковых файлов IVR-схемы настраивается на закладке «Звуковые файлы». На последней закладке производится загрузка новых звуковых файлов в IVR-схему для последующего их использования в составе голосовых сообщений.

| стройки                     | Голос    | овые сообщения                                        |      |  |  |  |
|-----------------------------|----------|-------------------------------------------------------|------|--|--|--|
| Редактиров                  | ание     | Звуковые файлы Загрузка звуковых файлов               |      |  |  |  |
| Список голо                 | совых со | робщений проекта                                      |      |  |  |  |
| ⊳ Прослуша                  | ть сообщ | ение 🔲 🧔 Обновить 🚺 Файл - не загружен 0:00           |      |  |  |  |
| Офис не найд                | ен       |                                                       | -    |  |  |  |
| Основное меню клиента офиса |          |                                                       |      |  |  |  |
| Список добав                | очных но | меров                                                 | •    |  |  |  |
| Звуковые ф                  | айлы вы  | бранного голосового сообщения                         |      |  |  |  |
| 🔘 Добавить                  | файл >   | В наст время номер не обслуживае 🔽 📀 Сохранить измене | ения |  |  |  |
|                             | D        | Название звукового файла                              |      |  |  |  |
| ▶⊜ 😫 👳                      | 169      | Вас приветствует компания РИНО                        | -    |  |  |  |
|                             | 181      | Секунда тишины                                        |      |  |  |  |
|                             |          |                                                       | -    |  |  |  |

Для каждого звукового файла доступны функции прослушивания и удаления из системы, см. Рис. 6.

| стройки Го     | лосовые  | сообщения                                       |      |
|----------------|----------|-------------------------------------------------|------|
| Редактировани  | е Зву    | уковые файлы Загрузка звуковых файл             | ЮВ   |
| ┝ Прослушать ф | айл 🔲    | 😂 Удалить Файл - не загружен                    | 0:00 |
| Идентификатор  | На плате | Название                                        |      |
| 167            | Нет      | Чтобы оставить ещё одно сообщение наберите два. | -    |
| 168            | Нет      | Здравствуйте!                                   |      |
| 169            | Нет      | Вас приветствует компания РИНО                  |      |
| 17             | Нет      | ring.wav                                        |      |
|                |          |                                                 | -    |

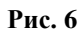

| Параметры проекта                                      | × |
|--------------------------------------------------------|---|
| Настройки Голосовые сообщения                          |   |
| Редактирование Звуковые файлы Загрузка звуковых файло  | в |
| Выбрать файлы <u>Загрузить</u> <u>Очистить очередь</u> |   |
| Новое приветствие.wa (43.11KB)                         | × |
| Музыка ожидания отве (1.49МВ)                          | × |

Закладка «Загрузка звуковых файлов» предназначена для загрузки звуковых файлов в IVR-схему проекта. Разрешенные форматы: Microsoft PCM (.wav) и MPEG1 Layer 3 (.mp3).

Выбранные по кнопке «Выбрать файлы» файлы помещаются в очередь. Для начала обработки очереди нажмите кнопку «Загрузить».

Для удаления всех файлов из очереди загрузки нажмите кнопку «Очистить очередь».

## 3.2.2 Статистика по проекту

С помощью функции «Статистика по проекту» можно получить информацию о результатах работы проекта за каждый период активности проекта с детализацией по каждой задаче, см. Рис. 8. Полученный отчет может быть сохранен в формате Microsoft Excel (.XLS).

| торі | ия выг | полнен | ния Биллинг                      |                             |                        |
|------|--------|--------|----------------------------------|-----------------------------|------------------------|
| Дан  | ные    | Дета   | ализация Статистика              |                             |                        |
| Пe   | ериод  | 23.1   | 1.2011 21:24:16 - по насто       | оящее время 💌 📠 сохрани     | ГЬ B XLS               |
|      |        | Номер  | Статус задачи                    | Статус дозвона              | Результат (            |
| •    | 877730 | 019687 | Дозвон успешно завершен          | Вызываемая сторона ответила | Прослушали сообщение 🗖 |
|      | 870258 | 881180 | Дозвон успешно завершен          | Вызываемая сторона ответила | Прослушали сообщение   |
| •    | 877722 | 246332 | Дозвон успешно завершен          | Вызываемая сторона ответила | Прослушали сообщение   |
| -    | 87773  | 573951 | Дозвон успешно завершен          | Вызываемая сторона ответила | Прослушали сообщение   |
|      | 870120 | 064470 | Отмечена администратором как зак | Вызываемая сторона ответила | Не определен 💌         |

Рис. 8

На закладках «Детализация» и «Статистика» данные представлены в виде круговых диаграмм, см. Рис. 9 и Рис. 10.

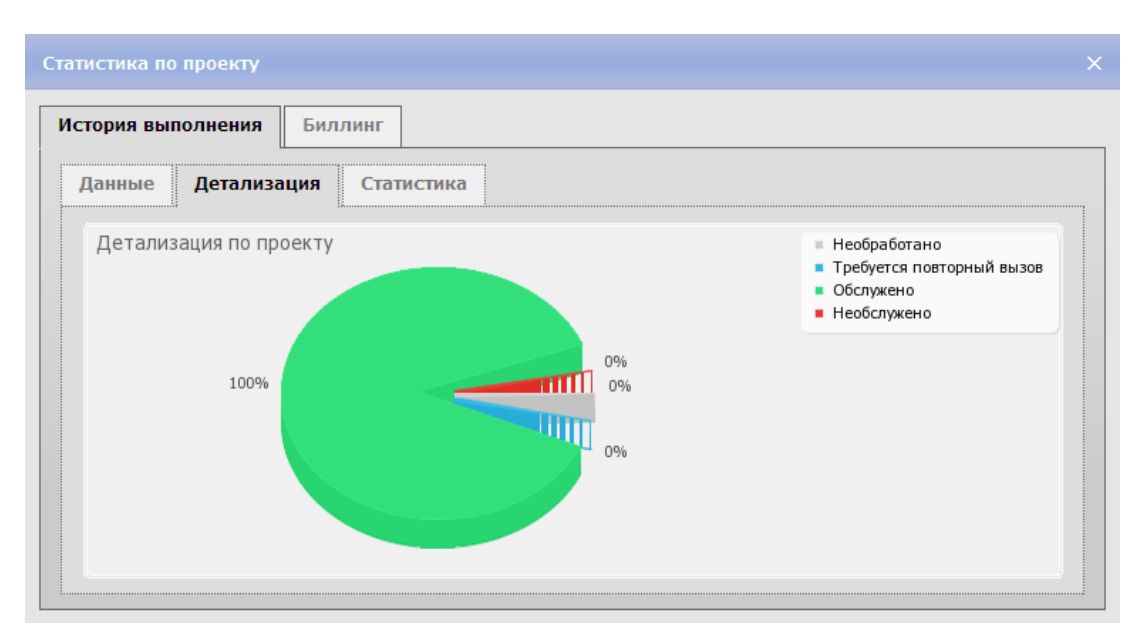

#### Рис. 9

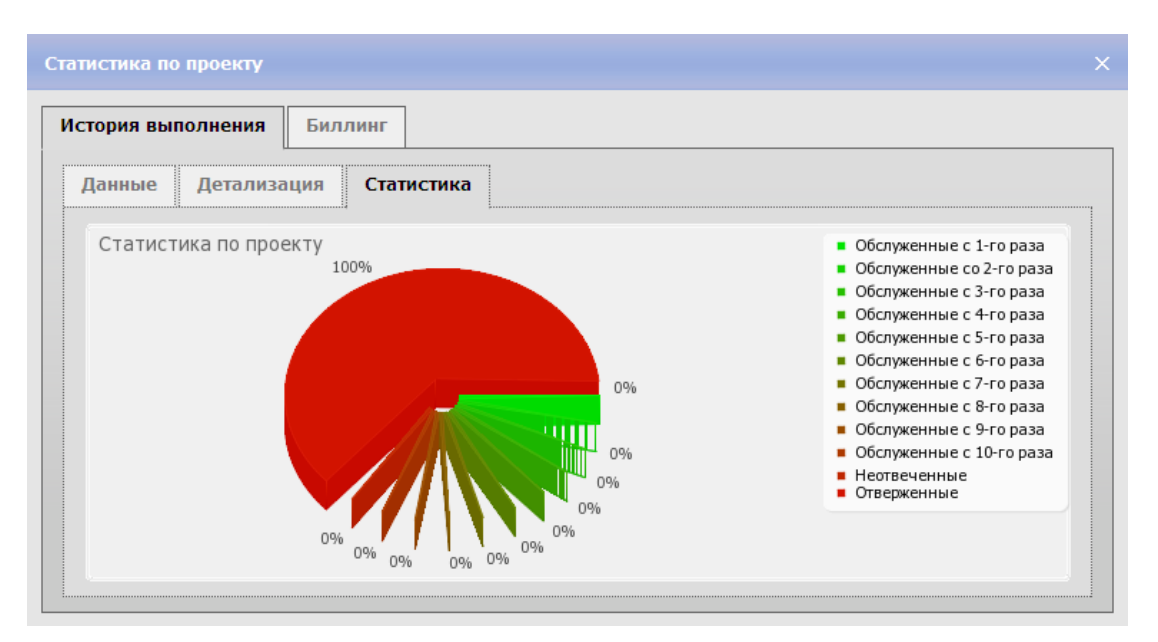

#### Рис. 10

С помощью функции «Статистика по проекту» можно получить информацию о результатах работы проекта за каждый период активности проекта с детализацией по каждой задаче, см. Рис. 8.

Так же, в зависимости от типа авторизации выбранного проекта, в окне статистики может быть доступна закладка «Биллинг». На этой закладке отображается информация о счете из БД Биллинга, соответствующем параметрам авторизации проекта.

Для просмотра доступна краткая информация о счете, в т.ч. баланс счета (Рис), список оказанных по данному счету услуг (Рис), а так же список пополнений/списаний денежных средств (Рис).

| тория выполнения    | Биллинг                        |  |
|---------------------|--------------------------------|--|
| Состояние счета     | История услуг История платежей |  |
| Дата создания счета | 2011-08-12 14:57:14            |  |
| Имя владельца       | Счет абонента АТС              |  |
| Валюта              | KZT                            |  |
| Сумма на счете      | 873.61                         |  |

| торі | ия выполнения       | Биллинг       |             |           |              |                           |   |
|------|---------------------|---------------|-------------|-----------|--------------|---------------------------|---|
| Coc  | гояние счета        | История услуг | История     | платежей  |              |                           |   |
|      | Дата                | Вызывающий    | Вызываемый  | Стоимость | Длительность | Направление               |   |
|      | 2011-10-21 16:16:40 |               | 2581059     | 16.88     | 01:00        | АЛМА-АТИНСКАЯ ОБЛ.        |   |
|      | 2011-10-12 10:57:52 |               | 87772727661 | 6.00      | 00:10        | МОБИЛЬНАЯ СЕТЬ 7          |   |
|      | 2011-10-10 14:59:43 |               | 87152365099 | 16.88     | 01:00        | СЕВЕРО-КАЗАХСТАНСКАЯ ОБЛ. |   |
|      | 2011-10-10 10:43:06 |               | 87152365099 | 0.00      | 00:00        | МОБИЛЬНАЯ СЕТЬ 7          |   |
| •    | 2011-10-07 17:37:00 |               | 87162559500 | 0.00      | 00:00        | АКМОЛИНСКАЯ ОБЛ.          | • |

### Рис. 12

| тория выполнени     | в Билл     | линг                                  |               |
|---------------------|------------|---------------------------------------|---------------|
| Состояние счета     | Истори     | ія услуг История платежей             |               |
| Дата                | Сумма      | Описание                              | Источник      |
| 2011-10-07 14:58:40 | -999.99    | Списание                              | Администратор |
| 2011-10-07 14:58:25 | +1000.00   | Пополнение                            | Администратор |
| 2011-10-07 14:58:16 | -2915.60   | Списание                              | Администратор |
| 2011-10-07 13:50:25 | -16.88     | Списание: recalculation service n1394 | Администратор |
| 2011-10-07 13:50:25 | -16.88     | Списание: recalculation service n1393 | Администратор |
| 50 💌 🚺 🖣            | Страница 1 | из 2 🕨 🔰 🤹 Отображены записи с 1 по   | 50 из 65      |

# 3.3 Задачи выбранного проекта

| Зад | ачи выбранного п | роекта                |             |          | 23                 | 3.11.20  | 011 21:24:16 - по настоящ   | ее время | • |
|-----|------------------|-----------------------|-------------|----------|--------------------|----------|-----------------------------|----------|---|
| ▶   | Запустить задачу | 📕 Остановить задачу   | 📰 Параметры | ы задачи | 🐧 Статистика по    | ю задаче |                             |          |   |
|     | Телефон          | Состояние задачи      |             | Статус д | дозвона            | f        | Результат выполнения задачи | Повторов |   |
| ~   | 87773019687      | Дозвон успешно заверш | иен         | Вызыва   | емая сторона ответ | тила Г   | Прослушали сообщение        | 2        |   |
| ~   | 87025881180      | Дозвон успешно завери | иен         | Вызыва   | емая сторона ответ | тила Г   | Прослушали сообщение        | 1        |   |
| ~   | 87772246332      | Дозвон успешно завери | иен         | Вызыва   | емая сторона ответ | тила Г   | Прослушали сообщение        | 1        |   |
| -   | 87773573951      | Дозвон успешно заверш | иен         | Вызыва   | емая сторона ответ | тила Г   | Прослушали сообщение        | 1        | - |
| 30  | 🔽 🚺 🦣 Ст         | раница 1 из 1         | M 3         | Отобра   | жены задачи с 1 по | 8 из 8   |                             |          |   |

Задача – описание параметров дозвона до клиента телемаркетинга.

#### Рис. 14

Любая задача телемаркетинга может быть временно приостановлена или запущена.

Кнопка «Остановить задачу» - временно приостановить выполнение задачи. Кнопка «Запустить задачу» - возобновить выполнение задачи.

Для детализации хода выполнения задачи используется функция «Статистика по задаче», после выбора функции открывается окно «История выполнения задачи»:

| Дата и время        | Статус задачи                         | Статус дозвона              |  |
|---------------------|---------------------------------------|-----------------------------|--|
| 2011-10-06 17:04:19 | Дозвон успешно завершен               | Вызываемая сторона ответила |  |
| 2011-10-06 17:20:28 | Задача изменена                       |                             |  |
| 2011-10-06 17:20:33 | Набор номера                          |                             |  |
| 2011-10-06 17:20:44 | Пауза перед очередной попыткой набора | Канальная занятость (17     |  |
| 2011-10-06 17:21:13 | Набор номера                          |                             |  |
| 2011-10-06 17:21:21 | Дозвон успешно завершен               | Вызываемая сторона ответила |  |
| 2011-10-12 11:06:26 | Задача изменена                       |                             |  |
| 2011-10-12 11:06:36 | Набор номера                          |                             |  |
| 2011-10-12 11:06:47 | Дозвон успешно завершен               | Вызываемая сторона ответила |  |
| 2011-10-27 16:56:58 | Задача изменена                       |                             |  |
| 2011-10-27 16:57:07 | Набор номера                          |                             |  |
| 2011-10-27 16:57:18 | Дозвон успешно завершен               | Вызываемая сторона ответила |  |
| 2011-10-27 16:58:37 | Набор номера                          |                             |  |
| 2011-10-27 16:58:45 | Дозвон успешно завершен               | Вызываемая сторона ответила |  |

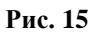

### 3.3.1 Загрузка задачи

Перед тем как осуществить загрузку задач в проект нужно подготовить текстовый файл с данными для дозвона в определенном формате. Пример файла с задачами для загрузки в проект:

```
0;"31.12.2011 23:59:59";89109111234;0;;"InCall.AON=12345";;"Поздравление с НГ"
0;"10.08.2011 12:00:00";89109111234;0;;"InCall.AON=12345";;"Поздравление с ДР"
0;;89109113236;0;;;;"3"
```

Описание каждой задачи (одной строки файла) состоит из восьми параметров в определённом порядке, разделенных символом «;». Значения большинства параметров указывать необязательно.

Параметры в порядке указания:

task\_status – цифровое обозначение кода *статуса выполнения задачи*. В стандартных случаях добавления задач значение всегда должно быть равно 0.

| Значение task_status | Описание                                                      |
|----------------------|---------------------------------------------------------------|
| 0                    | Задача готова к исполнению                                    |
| 1                    | Задача ожидает доступа к ресурсам                             |
| 2                    | Задача осуществляет набор номера                              |
| 3                    | В процессе выполнения задачи случилась канальная ошибка       |
| 4                    | В процессе выполнения задачи случилась тарификационная ошибка |
| 100                  | Задача успешно завершена – на вызов ответили                  |
| 101                  | Задача завершена неуспехом (исчерпаны повторы)                |
| 102                  | Задача завершена неуспехом (остановлена администратором)      |
| 200                  | Задача добавлена в проект                                     |
| 201                  | Параметры задачи обновлены                                    |

task\_pause\_till – дата\_в\_виде\_строки вида «ДД.ММ.ГГГГ ЧЧ:ММ:СС». Время, с которого система должна начинать выполнение задачи.

task\_dial\_num – строка, номер телефона для дозвона, параметр обязательный.

task\_try\_count – количество повторов выполнения задачи в случае неудачных попыток дозвона. Обычно указывается равным 0, при этом используется значение из настроек проекта.

task\_auth\_id – строка, параметр авторизации вызова. В зависимости от выбранного типа авторизации проекта указывается номер телефона, ПИН-код или номер счета. В зависимости от настроек проекта, может быть как обязательным, так и не обязательным параметром.

**task\_params** – строка, произвольные дополнительные параметры задачи. Указываются в зависимости от назначения проекта, в формате <параметр>=<значение>, <параметр>=<значение>...

task\_result – цифровое обозначение кода *итогового результата дозвона*. Обычно не указывается при создании задач.

task\_ext\_id - строка, произвольный уникальный идентификатор задачи.

После нажатия кнопки «Выбрать файл» и выбора файла, файл будет автоматически загружен на сервер и обработан. Результаты обработки будут выведены на экран, как показано на Рис. 17.

Загрузка задач в проект

Выбрать файл

Рис. 16

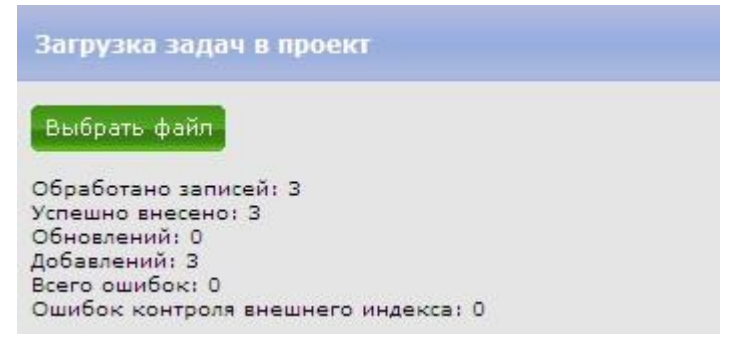

### 3.3.2 Параметры задачи

Администратору проекта так же доступна возможность изменения некоторых параметров задачи.

| Базовые параметры       |                     |               |   |
|-------------------------|---------------------|---------------|---|
| Статус задачи           | Достигнут лимит пог | пыток дозвона | • |
| Номер телефона для доз  | вона                | 87773573951   |   |
| Параметр авторизации (I | ПИН-код, телефон,)  |               |   |
|                         |                     |               |   |

#### Рис. 18

Перечень параметров приведенных на закладке «Базовые параметры» (см. Рис. 4) частично дублирует список параметров задачи в программе РМА АСР РИНО.

**Статус задачи** – текущее состояние задачи: готова к выполнению, завершена, в наборе номера и т.д..

**Номер телефона** для дозвона – главный параметр задачи Телемаркетинга, телефонный номер на который система должна осуществить дозвон.

**Параметр авторизации** – в зависимости от выбранного типа авторизации в настройках проекта, указывается номер телефона, ПИН-код или номер счета. Имеет приоритет над аналогичным параметром проекта.

Дополнительные параметры – в зависимости от цели задачи могут быть указаны дополнительные параметры в формате <параметр>=<значение> в каждой строке поля редактирования.

В то время пока открыто окно «Параметры задачи», задача может не один раз изменить свой статус. Для получения актуальной информации о состоянии параметров предназначена кнопка «Обновить».

Кнопка «Применить» предназначена для сохранения изменений параметров.